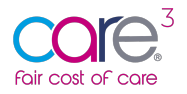

## 65+ Care Home Cost of Care Tool: Guidance for Local Authorities

We are pleased to announce the launch of the CareCubed Fair Cost of Care tool for 65+ Care Homes.

This free online tool was commissioned by CHIP (Care and Health Improvement Programme) (delivered by ADASS and the LGA (LOCAL GOVERNMENT ASSOCIATION)) for use by Care Home Providers and Local Authorities in England to input, share and collate data for the DHSC (Department of Health and Social Care) Cost of Care Exercise for 65+ Care Homes.

The tool builds on the already established and widely used CareCubed platform – which is used by over one third of councils and more than 50 providers across children and young people, working age adults and older people. If you would like to find out more about CareCubed please contact CareCubed@iese.org.uk.

This user guide is written from a Local Authority perspective and will walk you through the available functionality within the solution, from user registration through to viewing and querying data submissions.

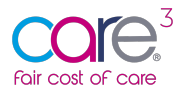

| 1 | Getti  | ng Started - How to Register for the Fair Cost of Care tool | 4  |
|---|--------|-------------------------------------------------------------|----|
|   | 1.1    | Step 1: Identify your primary user                          | 4  |
|   | 1.2    | Step 2: Navigate to the https://fcoc.carecubed.org/         | 4  |
|   | 1.3    | Step 3: Complete your registration details                  | 4  |
|   | 1.4    | Step 4: Verify your email address                           | 6  |
|   | 1.5    | Step 5: Receiving your Log-in Details                       | 7  |
|   | 1.6    | Step 6: Log in at https://fcoc.carecubed.org/               | 7  |
| 2 | Fair C | cost of Care Support                                        | 8  |
|   | 2.1    | Online Support                                              | 9  |
| 3 | My O   | rganisation1                                                | 0  |
|   | 3.1    | What is a primary user?1                                    | 0  |
|   | 3.2    | Manage team 1                                               | 1  |
|   | 3.3    | Inviting a new user1                                        | 1  |
|   | 3.4    | Updating user roles1                                        | 2  |
|   | 3.5    | Deactivating a user                                         | .3 |
|   | 3.6    | Security Options 1                                          | .3 |
|   | 3.7    | Setting Password Policy1                                    | .3 |
|   | 3.8    | Multi-Factor-Authentication - Google Authenticator1         | .4 |
|   | 3.9    | Location / setting locks                                    | .6 |
| 4 | My P   | rofile1                                                     | 7  |
|   | 4.1    | Notifications 1                                             | .7 |
| 5 | My Lo  | ocations1                                                   | .8 |
|   | 5.1    | Location data submitted from Providers 1                    | .8 |
|   | 5.2    | Details about this location                                 | .9 |
|   | 5.3    | Expenditure 1                                               | .9 |
|   | 5.3.1  | Care Staff Costs 1                                          | .9 |
|   | 5.3.2  | Other Staff Costs 2                                         | 20 |
|   | 5.3.3  | Care Home Supplies & Services2                              | 20 |
|   | 5.3.4  | Care Home Premises Costs 2                                  | 21 |
|   | 5.3.5  | Head Office/Central Costs 2                                 | 22 |
|   | 5.4    | Return on Operations and Return on Capital (ROO/ROC)2       | 22 |
|   | 5.4.1  | Return On Operations (ROO)2                                 | 23 |
|   | 5.4.2  | Return On Capital (ROC) 2                                   | 23 |
|   | 5.4.3  | Specific property details2                                  | 24 |

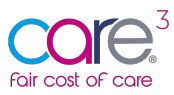

|   | 5.5   | Occupancy                                  |
|---|-------|--------------------------------------------|
|   | 5.5.1 | Home Occupancy 2021-22 averages            |
|   | 5.5.2 | Home Occupancy as of April 202225          |
|   | 5.6   | Staffing Hours (Unit Occupancy April 2022) |
|   | 5.7   | Staff Costs                                |
|   | 5.7.1 | On-Costs                                   |
|   | 5.7.2 | Staff Costs                                |
|   | 5.7.3 | Agency Staff Hours                         |
|   | 5.7.4 | Whole home summary                         |
|   | 5.8   | Summary                                    |
|   | 5.9   | Notes                                      |
|   | 5.10  | In query                                   |
|   | 5.11  | Approved                                   |
|   | 5.12  | All locations                              |
| 6 | Raw   | Data Export                                |
|   | 6.1   | What is the raw data export?               |
| 7 | Out o | of Area (OAR) Data Requests                |
|   | 7.1   | Requesting Out of Area Data                |
|   | 7.2   | Approving or rejection an OAR data request |
| 8 | Mark  | ing a Location as Out of Scope             |

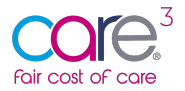

## 1 Getting Started - How to Register for the Fair Cost of Care tool

Getting started on the CareCubed FCOC tool is simple. Follow the steps below to register for an account.

#### 1.1 Step 1: Identify your primary user

As outlined in previous communications, you will need to identify a primary user to act as an administrator for your organisation. This person can add any additional users, including additional primary users, sub-users, and users with read-only access.

#### 1.2 Step 2: Navigate to the https://fcoc.carecubed.org/

Your primary user should head over to <u>https://fcoc.carecubed.org/</u> where you will see the log-in screen:

| Received of Comparison of Comparison of Comp | <b>ie</b> se |
|----------------------------------------------------------------------------------------------------|--------------|
| Email address                                                                                                    |              |
| Email or username                                                                                                    |              |
| Password                                                                                                    |              |
| Password                                                                                                    |              |
| Google Authenticator Token                                                                                                    |              |
|                                                                                                    |              |
| If your organisation has Google Authenticator turned on in FCOC, please enter your timed token code here                                                                                                    |              |
| Login         Have you registered yet?         Need a token code?         Forgotten you                                                                                                    | r password?  |

To register for the FCOC tool – hit the green button at the bottom of the screen 'Have you registered yet?'

#### 1.3 Step 3: Complete your registration details

Once you select "Have you registered yet?," you will be redirected to the following screen where you will see a radio button asking you to select what type of organisation you are:

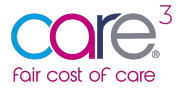

| Register for the F                                                                                                    |                                                       |  |  |  |  |  |
|----------------------------------------------------------------------------------------------------|-------------------------------------------------------|--|--|--|--|--|
| Welcome to the Fair Cost of Care tool for 65+ Care Homes. The tool was commissioned by CHIP (delivered by ADASS and the LGA) for use by Care Home Providers and Local Authorities in England to input, share and collate data for the DHSC Cost of Care Exercise. Please complete the registration form below to get started. |                                                       |  |  |  |  |  |
| Type of organisation<br>CQC Local Authority                                                                                                    | <ul> <li>Provider</li> <li>Local Authority</li> </ul> |  |  |  |  |  |
| Primary user  Please enter your own details below. You will be the primary user for this organisation, which will allow you control over your own additional FCOC users and account                                                                                                    |                                                       |  |  |  |  |  |
| First name                                                                                                    |                                                       |  |  |  |  |  |
| Surname                                                                                                    |                                                       |  |  |  |  |  |
| Email address                                                                                                    |                                                       |  |  |  |  |  |
| Contact telephone                                                                                                    |                                                       |  |  |  |  |  |

Please select "Local Authority" as shown above and then choose the appropriate Local Authority from the drop-down list:

| Register for the FCOC                                                   |                                                           | fcoo |
|-------------------------------------------------------------------------|-----------------------------------------------------------|------|
| Introduction for the FCOC tool will be inserted here                    | ere.                                                      |      |
| Type of organisation                                                    | ) Provider                                                |      |
| CQC Local Authority                                                     | Barking and Dagenham                                      |      |
| Primary user                                                            | Barnet<br>Barnsley<br>Bath and North East Somerset        |      |
| Please enter your own details below. You will be FCOC users and account | Bedford<br>Bexley<br>Birmingham<br>Blackburg with Deguage |      |
| First name                                                              | Blackpool<br>Blackpool<br>Bolton                          |      |
| Surname                                                                 | Bracknell Forest<br>Bracknell Forest                      |      |
| Email address                                                           | Brighton and Hove<br>Brighton, City of                    |      |
| Contact telephone                                                       | Bromley<br>Buckinghamshire                                |      |

Once you have identified your chosen Local Authority, please complete the available fields, review the Terms and Conditions, and select 'Register now' to complete the sign-up process:

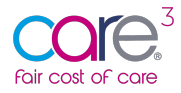

| Primary user                                                                                                    |                                                           |  |  |  |  |  |
|----------------------------------------------------------------------------------------------------|-----------------------------------------------------------|--|--|--|--|--|
| • Please enter your own details below. You will be the primary user for this organisation, which will allow you control over your own additional FCOC users and account                                                                                       |                                                           |  |  |  |  |  |
| First name                                                                                                    | Example                                                   |  |  |  |  |  |
| Surname                                                                                                    | Example                                                   |  |  |  |  |  |
| Email address                                                                                                    | Example@email.com                                         |  |  |  |  |  |
| Contact telephone                                                                                                    | enter phone number here                                   |  |  |  |  |  |
| Terms & Conditions                                                                                                    |                                                           |  |  |  |  |  |
|                                                                                                    |                                                           |  |  |  |  |  |
| 1 Terms & Conditio                                                                                                    | ons                                                       |  |  |  |  |  |
| By registering on fcoc.carecubed.org for the FCOC                                                                                                    | service, you agree to the following terms and conditions. |  |  |  |  |  |
| Documentation' within these Terms and Conditions is defined as CareCubed associated media, printed materials and online documentation, including the Guidance Documents and FAQ Bank.                                                                         |                                                           |  |  |  |  |  |
| 2 Licence                                                                                                    |                                                           |  |  |  |  |  |
| 2.1 In consideration of your agreeing to abide by the terms in this agreement, and the payment of a fee (the Subscription) iESE hereby grants to you a non-exclusive licence to use CareCubed and the Documentation in the UK on the terms of this agreement. |                                                           |  |  |  |  |  |
| 2.2. You may: I have read and agree to the Terms & Conditions above                                                                                                    |                                                           |  |  |  |  |  |
| Register now                                                                                                    |                                                           |  |  |  |  |  |

#### 1.4 Step 4: Verify your email address

Once you have completed the registration form, you will receive an email asking you to 'verify your email address' as shown below:

| <ul> <li>fcoc@iese.org.uk <fcoc@iese.org.uk></fcoc@iese.org.uk></li> <li>To: <a href="mailto:sherif">Sherif Attia</a></li> </ul> | Tuesday, 10 May 2022 at 10:12 |  |  |  |  |
|----------------------------------------------------------------------------------------------------|-------------------------------|--|--|--|--|
| fcoc                                                                                                    |                               |  |  |  |  |
| New FCOC organisation                                                                                                    |                               |  |  |  |  |
| Thank you for registering on the FCOC.                                                                                           |                               |  |  |  |  |
| Please verify your email address to complete your registration for Kent.                                                         |                               |  |  |  |  |
| © iESE 2022                                                                                                    |                               |  |  |  |  |

Once you have received the message, please click 'verify your email address'.

**IMPORTANT:** Please ensure you check your junk mail if this message is not received within 5 minutes of registering.

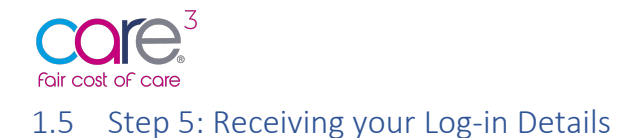

Once you have verified your email address, you will receive a separate email providing you with a log-in password and hyperlink to access the online tool. You will see the following message:

Your organisation's setup on CareCubed FCOC has been processed and is now complete. Your login details are shown below and will become active **within 5 minutes**.

Once you have logged in, you will be able to invite new primary and sub-users to join you.

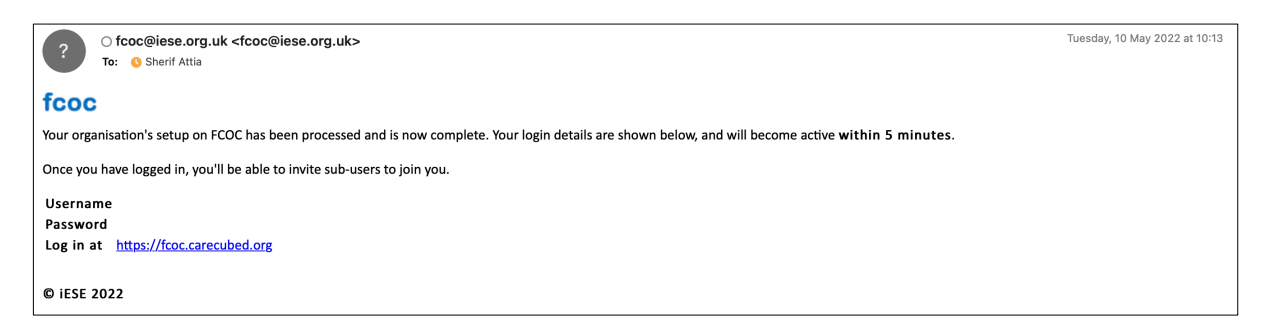

#### 1.6 Step 6: Log in at https://fcoc.carecubed.org/

Once you have received your user credentials, please head over to <u>https://fcoc.carecubed.org/</u> and log in to the system using your email and password:

| Received of com                                                                                            | <b>ie</b> se |
|----------------------------------------------------------------------------------------------------|--------------|
| Email address                                                                                              |              |
| Email or username                                                                                          |              |
| Password                                                                                                   |              |
| Password                                                                                                   |              |
| Google Authenticator Token                                                                                 |              |
|                                                                                                    |              |
| 1 If your organisation has Google Authenticator turned on in FCOC, please enter your timed token code here |              |
| Login         Have you registered yet?         Need a token code?         Forgotten you                    | ur password? |

Once you log into the system you will be redirected to the dashboard, please see below:

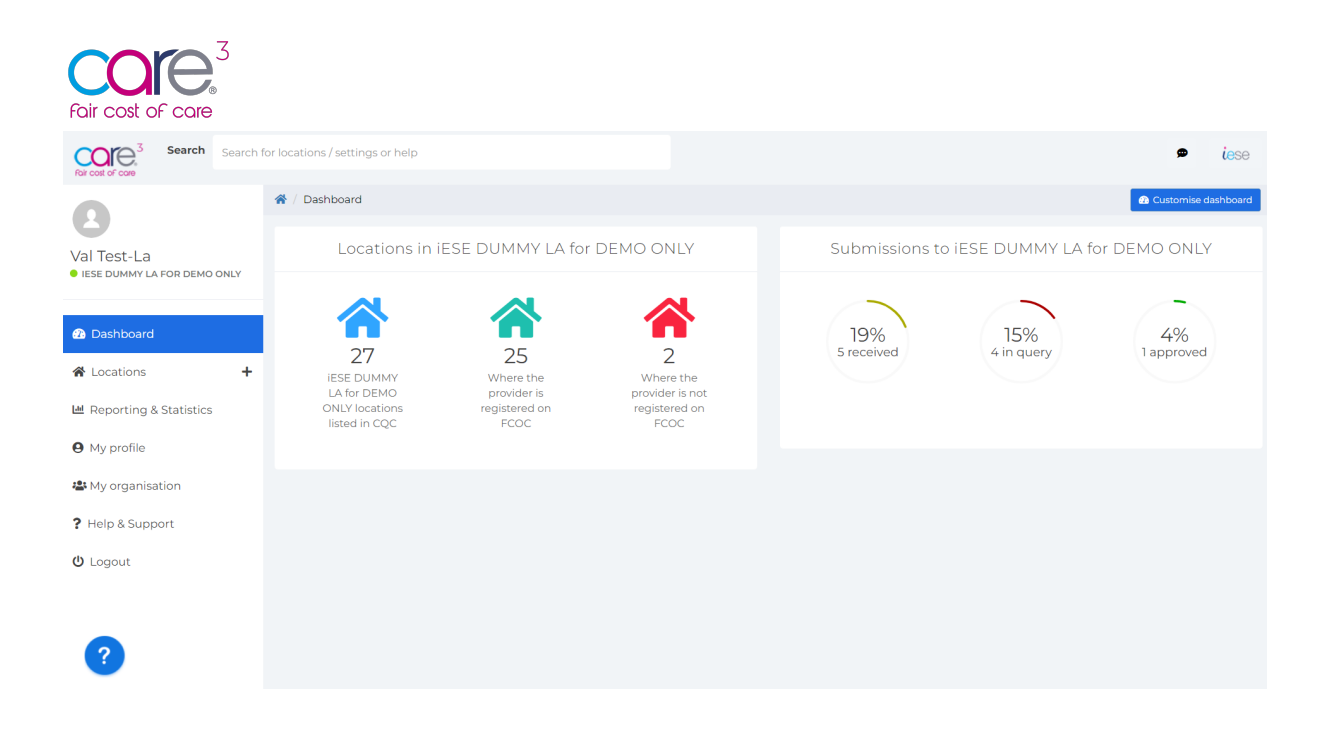

Your dashboard provides an overview of key metrics. This includes a total of the locations within your Local Authority area listed in the CQC and of those, which are registered / not registered in the CareCubed FCOC tool. You can also view the number of data submissions received, in query and approved.

From Wednesday 25<sup>th</sup> May, Providers will have access to the direct data entry function within the tool for per home data submission, calculations and data sharing with Local Authorities including responding to queries and making necessary edits. As a Local Authority you will be able to view submissions, put locations into query and approve submissions. Please encourage all of your providers to register and begin using the tool.

To support you with this new functionality, we have a series of walk throughs accessible via the blue question mark visible in the corner of the screen (see image above).

#### IMPORTANT: Full functionality, including multiple location template download and bulk data upload for Providers, and Local Authority data reporting will become available towards the end of the week commencing 23/05/2022.

## 2 Fair Cost of Care Support

If you have any issues or support queries, please contact the Fair Cost of Care support team by clicking on the speech bubble icon at the top of the screen and entering the details of the issue or query:

|           | Ask iESE                                                       | ×      |
|-----------|----------------------------------------------------------------|--------|
|           | Do you have a question, or some feedback?                      |        |
| onality w | Please enter your question in the field below and click "Send" |        |
|           | Message                                                        |        |
|           |                                                                | /ii.   |
|           | Close                                                          | Send % |

Alternatively, you can email us at <u>carecubed@iese.org.uk</u>.

8 CareCubed FCOC – Local Authority User Guidance 24 May 2022

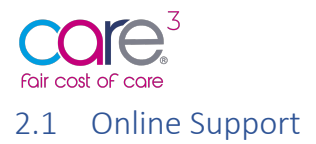

There is online support available within the application to guide you through key processes. If you need extra assistance or are unsure how to navigate through the CareCubed Fair Cost of Care tool, click the blue question mark in the bottom left corner of the screen:

This will open a help menu which contains several walk-through tutorials, instructional videos, and resources:

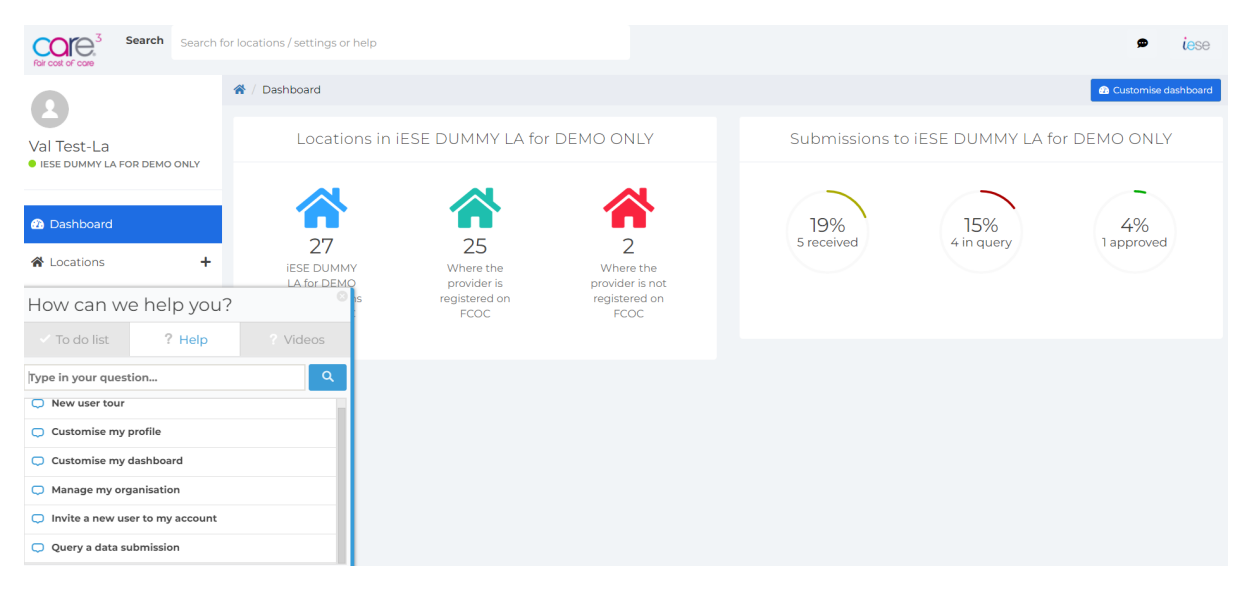

From here you can access:

- User Guide
- Instructional videos
- Guided tutorials

Throughout the tool there are tool tips which provide brief informative messages such as definitions of terms that appear when a user hovers over the icon or clicks into a field:

| Return on Opera                     | tions                      |                             |
|-------------------------------------|----------------------------|-----------------------------|
| What is you approach to Return on   |                            | % markup on operating costs |
| operations:                         | Enter a % markup to be app | blied to operating costs.   |
| Percentage marku<br>operating costs | p applied to               | % 20                        |

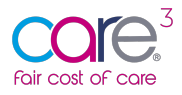

| Return on Capital                                               |                                                                                                    | ]      |
|-----------------------------------------------------------------|----------------------------------------------------------------------------------------------------|--------|
| Is the property rented?                                         | Inis enables you to provide a recent property valuation. It is<br>important this is a recent valuation carried out in line with RICS<br>Redbook guidelines. |        |
| Property freehold valuation                                     | £ 3000000                                                                                                    | ,<br>, |
| Year of valuation                                               | 2020                                                                                                    |        |
| Was the valuation carried out in lin<br>with the RICS Red Book? | Yes                                                                                                    |        |

# Please note – You may have difficulty viewing the in-app guidance and tooltips if using Safari as your browser. If you experience any difficulty, please use an alternative browser such as Chrome or Edge.

## 3 My Organisation

The 'My organisation' section of the tool is available from the left-hand menu. From here you will be able to access user management and security settings:

| For cost of core                                                             | for locations / settings or help                             |                                                   |                                                       |                   |                    | 🗭 iese              |
|------------------------------------------------------------------------------|--------------------------------------------------------------|---------------------------------------------------|-------------------------------------------------------|-------------------|--------------------|---------------------|
| 0                                                                            | 🖀 / Dashboard                                                |                                                   |                                                       |                   |                    | Customise dashboard |
| Val Test-La<br>• IESE DUMMY LA FOR DEMO ONLY                                 | Locations in i                                               | ESE DUMMY LA for                                  | DEMO ONLY                                             | Submissions to    | ) iESE DUMMY LA fo | or DEMO ONLY        |
| 🚯 Dashboard                                                                  |                                                              | 25                                                | 2                                                     | 19%<br>5 received | 15%<br>4 in guery  | 4%<br>1 approved    |
| <ul><li>✿ Locations</li><li>➡</li><li>➡ Reporting &amp; Statistics</li></ul> | iESE DUMMY<br>LA for DEMO<br>ONLY locations<br>listed in COC | Where the<br>provider is<br>registered on<br>ECOC | Where the<br>provider is not<br>registered on<br>FCOC |                   |                    |                     |
| <b>9</b> My profile                                                          |                                                              |                                                   |                                                       |                   |                    |                     |
| 🚢 My organisation                                                            |                                                              |                                                   |                                                       |                   |                    |                     |
| ? Help & Support                                                             |                                                              |                                                   |                                                       |                   |                    |                     |
| U Logout                                                                     |                                                              |                                                   |                                                       |                   |                    |                     |

#### 3.1 What is a primary user?

Within the CareCubed Fair Cost of Care tool there are three user types: **primary users**, **sub-users** and **read-only users**. Sub-users are the "ordinary" users who work withlocations and reports. Read-only users can view Location but not make edits or create their own.

**Primary users** have additional administrative capabilities for managing their users and certain organisation-wide settings. We recommend that each organisation has 2 or 3 primary users to provide contingency

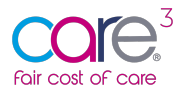

#### 3.2 Manage team

The first tab within the My Organisation section is for managing your team and setting access privileges:

| Organisation details Manage team Security options Location / set                  | iting locks                                                       |                                                       |
|-----------------------------------------------------------------------------------|-------------------------------------------------------------------|-------------------------------------------------------|
| 🚢 Manage team                                                                     |                                                                   |                                                       |
| Type a name or email address to filter and find a user                            |                                                                   | Invite a new user Grant IESE access                   |
| You have 7 remaining user slots                                                   |                                                                   |                                                       |
| ⊘ Active (2)                                                                      |                                                                   | ^                                                     |
| Val carecubed12@aol.com Primary user<br>Test-La Val Test-La This user has 0 cases | Last logged in on 23/05/2022<br>18:01:41<br>Has visited 280 times | Deactivate Reset password Make sub-user               |
| Sub-user<br>This user has 0 cases                                                 | Has never logged in                                               | Deactivate Reset password Make primary Make read-only |
| Awaiting approval and pending invitations (0)                                     |                                                                   | ^                                                     |
| You have no users waiting approval at the moment                                  |                                                                   |                                                       |
| 𝕲 Deactivated (0)                                                                 |                                                                   | ~                                                     |

Your user lists are divided into active users, those awaiting approval, and those who have been deactivated. You can expand or collapse each list with the arrow at the right-hand side of the screen.

#### 3.3 Inviting a new user

A Primary User can invite users to join CareCubed Fair Cost of Care tool via the "Invite a new user" button in the top right of the Manage Team tab. This process is managed solely by the organisation. To invite a new user, enter the user's details in the short form shown below:

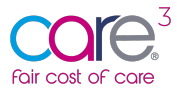

| Ir | wite a user to join                                                                                                    | x |
|----|----------------------------------------------------------------------------------------------------|---|
|    | If you'd like to invite a user to join your account, please enter their details<br>below. All fields are mandatory. If you are creating a read-only user, please<br>choose that option from the Type of user dropdown. |   |
|    | If they accept, it will take up one sub-user slot in your account. Once they<br>have been created, you can promote them to a primary user                                                                              |   |
| ті | tle                                                                                                    |   |
|    | Miss                                                                                                    | ~ |
| Fi | rst name                                                                                                    |   |
|    | Enter their first name                                                                                                    |   |
| s  | urname                                                                                                    |   |
|    | Enter their surname                                                                                                    |   |
| E  | mail                                                                                                    |   |
|    | Enter an email address                                                                                                    |   |
| ņ  | /pe of user                                                                                                    |   |
|    | Sub-user                                                                                                    | ~ |
|    |                                                                                                    |   |

This new user will then receive an email with login details. Upon clicking the link within the email, the new user will be sent a password to access the system.

## **IMPORTANT** – Please ask colleagues to check junk/spam folders if they do not receive the email within 5mins of the invite being sent.

#### 3.4 Updating user roles

It is possible to have up to 3 Primary Users per organisation. This helps avoid issues where a primary user is temporarily unavailable. To convert a sub-user to a Primary User, simply choose the "Make primary" option next to their name in the "Manage team" section. Primary Users are indicated in blue with a blue outline in the list:

| Organisation details Manage team Security options Location / s                    | etting locks                                                      |                                                       |
|-----------------------------------------------------------------------------------|-------------------------------------------------------------------|-------------------------------------------------------|
| 🐣 Manage team                                                                     |                                                                   |                                                       |
| Type a name or email address to filter and find a user                            |                                                                   | Invite a new user Grant IESE access                   |
| 3 You have 7 remaining user slots                                                 |                                                                   |                                                       |
| ⊘ Active (2)                                                                      |                                                                   | ^                                                     |
| Val carecubed12@aol.com Primary user<br>Test-La Val Test-La This user has 0 cases | Last logged in on 23/05/2022<br>18:01:41<br>Has visited 280 times | Deactivate Reset password Make sub-user               |
| Sub-user<br>This user has 0 cases                                                 | Has never logged in                                               | Deactivate Reset password Make primary Make read-only |
| Awaiting approval and pending invitations (0)                                     |                                                                   | ^                                                     |
| You have no users waiting approval at the moment                                  |                                                                   |                                                       |
| ❸ Deactivated (0)                                                                 |                                                                   | ~                                                     |

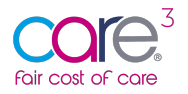

To convert a Primary User back into a sub-user, choose the "make sub-user" option next to their name. Please note that, the system will not allow you to deactivate the last Primary User or make a 'sub-user'. To convert a sub-user to a read-only user, click "Make read-only" next to the user's name in your case list.

| 0 | Sub-user<br>This user has l cases  | Last logged in on 19/08/2020<br>09:36:20<br>Has visited 15 times  | Deactivate | Reset password | Make priman | Make read-only |
|---|------------------------------------|-------------------------------------------------------------------|------------|----------------|-------------|----------------|
| 8 | Sub-user<br>This user has 56 cases | Last logged in on 14/12/2021<br>10:13:20<br>Has visited 140 times | Deactivate | Reset password | Make priman | Make read-only |

A message will pop up asking you to confirm this action. Once confirmed, the user list will change, and the read-only user will show "Read only" as their user type. A primary user can reverse this at any time by clicking "Release read-only", at which point the user will return to a standard sub-user.

#### 3.5 Deactivating a user

Users can be deactivated by clicking the "Deactivate" button next to their name in the user list. It is important that any users leaving your organisation are deactivated so that they can no longer access the tool.

#### 3.6 Security Options

Within the Security options tab, a primary user can set the security rules for the organisation's account including password settings and turning on 2-Factor-Authentication:

| For cost of cost                | •                                                                                                    | <b>ie</b> se |
|---------------------------------|----------------------------------------------------------------------------------------------------|--------------|
| Sherif Attia                    | # / Manage Organisation                                                                                                    |              |
| IESE CARE - DUMMY FOR DEMO ONLY | Organisation details Manage team Security options Location / setting locks                                                                                                    |              |
| n Dashboard                     | ▲ Security options                                                                                                    |              |
| ☆ Locations +                   |                                                                                                    |              |
| Let Reporting & Statistics      | Google Authenticator                                                                                                    |              |
|                                 | Turning this function on will secure the accounts of all users in your organisation by requiring them to sign in with a Google Authenticator token along with their current username and password. |              |
| 🐣 Manage organisation           | Note that your users will be required to download the free Google Authenticator app for their iPhone, Android or Windows device, and then obtain a QR code from the login screen.                  |              |
| 😃 Logout                        | Use Google Authenticator for 2-factor authentication                                                                                                    |              |
|                                 | Off - ne Coogle Authenticator is required                                                                                                    | _            |

#### 3.7 Setting Password Policy

There is a base level password complexity set by the tool, however if you wish to add to this, scroll down to "Password Policy" within the Security options tab.

The following inputs can be amended:

Minimum password length

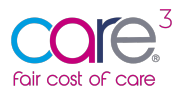

- Required number of upper-case letters
- Required number of lower-case letters
- Required number of numbers
- Required number of special characters

| A Password policy                                                                                                    |                                                                                                    |   |
|----------------------------------------------------------------------------------------------------|----------------------------------------------------------------------------------------------------|---|
| This section allows you to alter our base level password complexity requirements across<br>but you can adjust it to be as complex as your organisation's own requirements.<br>In addition, you can set whether passwords will expire after a certain timeframe, or set a<br>Note that any password complexity you set will feed into both automatic password rese | your organisation. You will not be able to reduce it any lower than our base requirement,<br>III of your user's passwords to expire immediately.<br>Its as well as the change password panel that users have access to in their accounts. |   |
| Minimum password length                                                                                                    | Automatic password expiry                                                                                                    |   |
| 8                                                                                                    | Don't automatically expire passwords                                                                                                    | ~ |
| Required number of upper case letters                                                                                                    | Expire all passwords no                                                                                                    | w |
| 1                                                                                                    |                                                                                                    |   |
| Required number of lower case letters                                                                                                    |                                                                                                    |   |
| 1                                                                                                    |                                                                                                    |   |
| Required number of numbers                                                                                                    |                                                                                                    |   |
| 1                                                                                                    |                                                                                                    |   |
| Required number of special characters                                                                                                    |                                                                                                    |   |
| 1                                                                                                    |                                                                                                    |   |
| Save changes to your password policy                                                                                                    |                                                                                                    |   |

Hitting save changes will update this policy for your whole organisation and prompt users to create a new password the next time they log in.

From here you can also set automatic password expiry dates which will prompt users within your account to periodically change their password after a set number of months. These can be set at 3, 6 or 12 months.

#### 3.8 Multi-Factor-Authentication - Google Authenticator

Multi-Factor-Authentication adds an extra layer of security to your organisation's account by requiring all users to provide an extra proof of identity.

To turn this function on, switch the dropdown to "On - all users in this organisation must use Google Authenticator when logging in":

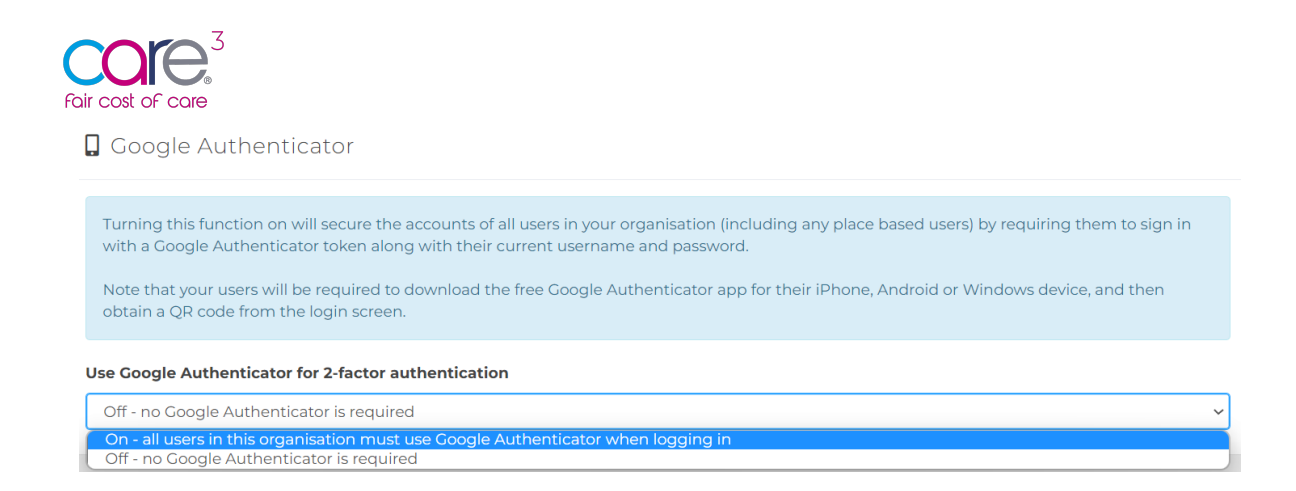

When logging in with 2-Factor-Authentication turned on, you will need to get a Google Authenticator QR code token. To do so, click "Need a token code?":

| Get a GA token                                                     |                       |
|--------------------------------------------------------------------|-----------------------|
| Enter your email address below and a Google Authenticator toke you | en will be emailed to |
| Email address*                                                     |                       |
| Back to the login screen                                           | Get a token           |

Enter your account's email address and click "Get a token". You will then see a confirmation screen:

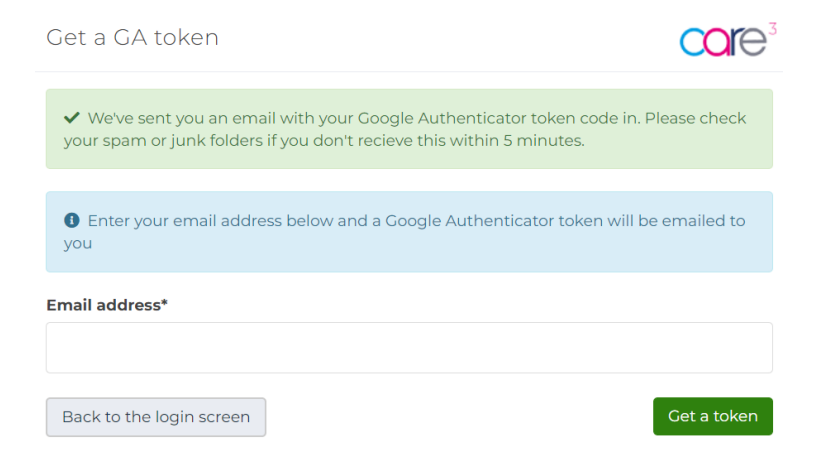

You will then receive an email containing a QR code:

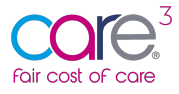

Please find the Google Authenticator token for your account below

Next Download Google Authenticator from the app store and press the "+" icon in the bottom right:

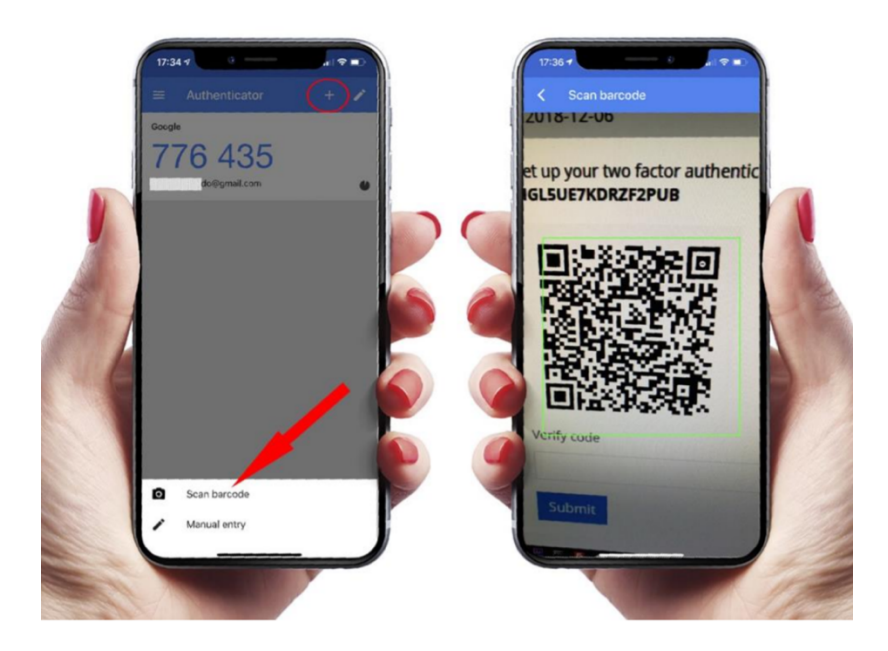

Touch "scan a QR code" then point your device at the screen and scan it. You'll now have the token code for your account. Return to the login page and enter the username, password and your Google Authenticator token before the timer runs out. The token will appear within you Google Authenticator application.

All users can access their QR code for google Authenticator within the "My Profile" section when 2 factor authentication is switched on.

Turning Google Authenticator on is for everyone within your organisation's account.

#### 3.9 Location / setting locks

Location locks are applied whenever a user is working on a location and inputting data. This ensures the active user can enter data and prevents any other users from accessing the location.

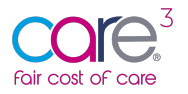

To support users within the system, we have included within the My Organisation area functionality to release any locations currently being locked to enable a primary user to overwrite any locks applied by a user within the system:

| ☆ / Manage Organisation                                                                                                    |  |
|----------------------------------------------------------------------------------------------------|--|
| Organisation details Manage team Security options Location / setting locks                                                                                                    |  |
| Location / setting locks                                                                                                    |  |
| Clear locks This function will release any locations / settings locked by users. It will not unlock if a user still has the location / string open in their current FCOC session. All cases that are not offline-locked will auto un-lock at 1am each night Clear all locks |  |

To clear all locks, simply hit the red button shown above.

## 4 My Profile

The My Profile section of the tool enables you to update key personal information, change your password and sign up for notifications.

From this section you can set your personal details including first name, surname, and telephone number. You can also use this section to upload a profile image:

| For cost of core Search Search               | for locations / settings or help | 🖻 iese                                                            |
|----------------------------------------------|----------------------------------|-------------------------------------------------------------------|
| 0                                            | 倄 / My profile                   |                                                                   |
| Val Test-La<br>• iese dummy La For demo only | Val Test-La of iESE [            | DUMMY LA for DEMO ONLY                                            |
|                                              | User type                        | Primary                                                           |
| 🚯 Dashboard                                  | Login name                       | carecubed12@aol.com                                               |
| A Locations +                                | First name                       | Val                                                               |
| 네 Reporting & Statistics                     | Surname                          | Test-La                                                           |
| <b>9</b> My profile                          | Telephone                        |                                                                   |
| 🖀 My organisation                            |                                  | I am happy to share my contact details with Providers for queries |
| ? Help & Support                             | Profile image                    |                                                                   |
| <b>ଓ</b> Logout                              |                                  | 8                                                                 |
|                                              |                                  | Choose File No file chosen                                        |
| ?                                            |                                  | Change password Save                                              |

#### 4.1 Notifications

From the My Profile section of the tool, you can switch on and off the following notification:

• I am happy to share contact details with Providers for queries: Turning this on will make your contact details available to Providers who share data with you to enable them to contact you regarding queries.

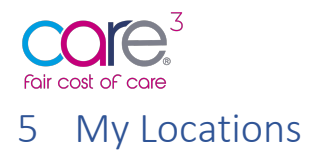

To access your Local Authority area care home locations and view submissions, please navigate to <u>'Locations'</u> via the menu on left of your screen:

| Foir cost of cose Search Search              | ch for locations / settings or help |                       |                       |                   |                    | 🗭 iese              |
|----------------------------------------------|-------------------------------------|-----------------------|-----------------------|-------------------|--------------------|---------------------|
| 0                                            | 🚔 / Dashboard                       |                       |                       |                   |                    | Customise dashboard |
| Val Test-La<br>• iese dummy la for demo only | Locations in                        | iESE DUMMY LA for     | DEMO ONLY             | Submissions to    | o iESE DUMMY LA fo | or DEMO ONLY        |
| 🚯 Dashboard                                  |                                     |                       |                       | 19%<br>5 received | 15%                | 4%                  |
| - Locations +                                | Z /<br>iESE DUMMY                   | 25<br>Where the       | Z<br>Where the        | STecened          | 4 in query         | Tapproved           |
| ightarrow Submitted to us                    | ONLY locations<br>listed in CQC     | registered on<br>FCOC | registered on<br>FCOC |                   |                    |                     |
| → In query                                   |                                     |                       |                       |                   |                    |                     |
| → All locations                              |                                     |                       |                       |                   |                    |                     |

Your 'Locations' are grouped by submission status in the left-hand menu as shown above. These are as follows:

- **Submitted to us** For locations Providers have submitted data to you for.
- **In query** For locations you have put into query after making comments on the submission data.
- Approved For locations that data has been submitted for and approved by you.
- All locations A list of all your locations irrespective of status.

#### 5.1 Location data submitted from Providers

Once a provider has submitted location data to you, you will be able to view this by heading to the 'Submitted to us' area from the left-hand navigation menu:

| For cost of core Search Search for           | r locations / settings or help |                   |               |                  |                   | 🗩 iese                |
|----------------------------------------------|--------------------------------|-------------------|---------------|------------------|-------------------|-----------------------|
| 0                                            | 倄 / Dashboard                  |                   |               |                  |                   | 🙆 Customise dashboard |
| Val Test-La<br>• IESE DUMMY LA FOR DEMO ONLY | Locations in                   | IESE DUMMY LA for | DEMO ONLY     | Submissions to   | DIESE DUMMY LA fo | r DEMO ONLY           |
| 🛯 Dashboard                                  |                                | 25                | 2             | 7%<br>2 received | 22%<br>6 in query | 7%<br>2 approved      |
| - Locations +                                | IESE DUMMY LA                  | Where the         | Where the     |                  |                   |                       |
| → Submitted to us                            | locations listed in            | registered on     | registered on |                  |                   |                       |
| → In query                                   | cqc                            | FCOC              | FCCC          |                  |                   |                       |
| → Approved                                   |                                |                   |               |                  |                   |                       |
| → All locations                              |                                |                   |               |                  |                   |                       |

Here you will see a list of locations for which data has been submitted. Clicking 'Open' on any of these will bring up all the data a Provider has entered for a particular Care Home.

The following sections will take you through the tabs a Provider will enter data for, and the information they have been asked to enter for the different fields.

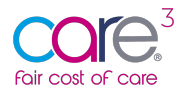

#### 5.2 Details about this location

The first section asks for some basic information related to the Home:

| 1. Details about this location                                    |                                                                                         |
|-------------------------------------------------------------------|-----------------------------------------------------------------------------------------|
| CQC Location name                                                 | lota House                                                                              |
| CQC Location ID                                                   | 1-1000000009                                                                            |
| CQC Provider name                                                 | IESE CARE - DUMMY FOR DEMO ONLY                                                         |
| CQC Provider ID                                                   | 1-100000000                                                                             |
| Address                                                           | 9 The Avenue                                                                            |
| Postcode                                                          | B14 5SL                                                                                 |
| Home Local Authority                                              | IESE DUMMY LA for DEMO ONLY                                                             |
|                                                                   | This information is from the CQC database and can not be edited View on the CQC website |
| Capacity and registration                                         |                                                                                         |
| CQC registered capacity                                           |                                                                                         |
| Registration                                                      |                                                                                         |
| About the home                                                    |                                                                                         |
| Do you operate under a PFI contract?                              | No                                                                                      |
| Is this home primarily for Older Persons Age 65+                  | Yes                                                                                     |
| Was this home closed for admissions during any<br>part of 2021/22 | No                                                                                      |
| Notes about the home                                              | S 강 B I ▲ > 토프트 프 프 프 프 프 프 프 프 프 프 프 프 프 프 프 프 프 프                                     |

This asks the provider for the following information:

- CQC Registered capacity
- Does this home operate under a PFI contract?
- Was this home closed for any part of 2021/22?
- If so, for how many days was it closed?
- Notes about the home

\*For detailed guidance on each of the data items included as part of the collection please refer to the Data Items guidance document available from within the help section of the tool.

#### 5.3 Expenditure

The next section asks the provider to provide cost data on the Care Home Expenditure for 2021-22. This includes Care Staff Costs, Care Home Supplies & Services Costs, Care Home Premises Costs, Head Office/Central Costs.

## The reference period for expenditure data collection is 1st April 2021 – 31st March 2022.

Importantly, within this section the provider has the option to uprate costs in line with inflationary % increases or decreases as of April 2022. This enables the provider to provide known inflationary uprates based upon costs as of April 2022.

#### 5.3.1 Care Staff Costs

In the first part of this section the provider will be asked to provide Care Staff Costs ( $\pounds$ ) for the reference period **including staff on-costs & agency staff costs**:

| CO          |        |
|-------------|--------|
| Fair cost c | f care |

| 1. Information 2. Expenditure 3. ROO / ROC 4. Occupance              | y 5. Staffing hours 6. Direct staff costs 7. Summary 🖉 Notes | ≡ Audit trail                             |                                            |
|----------------------------------------------------------------------|--------------------------------------------------------------|-------------------------------------------|--------------------------------------------|
| 2. Expenditure                                                       |                                                              |                                           |                                            |
| Please provide the following costs for the financial year 2021-22, a | ind optionally, as an uprated cost as at April 2022.         |                                           |                                            |
| Would you like to specify an uplift?                                 | Ves                                                          |                                           |                                            |
| Care staff Costs                                                     |                                                              |                                           |                                            |
|                                                                      | Actual expenditure (£) per charging period (2021-22)         | % uplift to bring to April 2022 cost base | Uprated figures using April 2022 cost base |
| Registered nursing staff                                             | <b>О</b> Е                                                   | % O                                       | £ 0                                        |
| Nursing assistants, associates or equivalents (non-RGN)              | <b>О</b> Е                                                   | % O                                       | £ 0                                        |
| Senior Carer or equivalents                                          | • E                                                          | % O                                       | £ 0                                        |
| Carer                                                                | <b>0</b> E                                                   | % O                                       | £ 0                                        |
| Therapy staff (Occupational and Physio)                              | € E                                                          | % 0                                       | £ 0                                        |
| Activity Coordinators                                                | <b>О</b> Е                                                   | 56 0                                      | £ 0                                        |
| Registered manager                                                   | • E                                                          | % 0                                       | £ 0                                        |
| Deputy                                                               | О Е                                                          | % O                                       | £ 0                                        |
| Other                                                                | 0 E                                                          | % O                                       | £ 0                                        |

\*For detailed guidance on each of the items listed, please refer to the data items guidance sheet.

#### 5.3.2 Other Staff Costs

Next, the provider will be asked to provide Other Staff Costs  $(\pounds)$  for the reference period **including staff on-costs & agency staff costs**:

| Other Staff Costs                            |                                                      |                                           |                                            |
|----------------------------------------------|------------------------------------------------------|-------------------------------------------|--------------------------------------------|
|                                              | Actual expenditure (E) per charging period (2021-22) | % uplift to bring to April 2022 cost base | Uprated figures using April 2022 cost base |
| Reception & Admin staff at the home          | • E                                                  | % 0                                       | £ 0                                        |
| Chefs/cooks                                  | • E                                                  | % 0                                       | £ 0                                        |
| Domestic staff (cleaning, laundry & kitchen) | € E                                                  | % 0                                       | £ 0                                        |
| Maintenance & gardening                      | • E                                                  | % 0                                       | £ 0                                        |
| Other care home staffing                     | €                                                    | 36 O                                      | £ 0                                        |
| Notes on care home staffing                  | ५ ∂ B I ∠ ∨ F क च ≣ ⊞ ⊞ ी ी                          | I.                                        |                                            |

#### 5.3.3 Care Home Supplies & Services

The next section asks for information related to Care Home Supplies & Services (£) and is requesting the total expenditure for the reference period. This is total expenditure on Care Home Supplies and Services – **INCLUDING any outsourced supplies & services costs**:

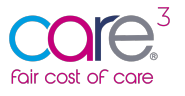

| Care Home Supplies & Services          |                                                      |                                           |                                            |
|----------------------------------------|------------------------------------------------------|-------------------------------------------|--------------------------------------------|
|                                        | Actual expenditure (£) per charging period (2021-22) | % uplift to bring to April 2022 cost base | Uprated figures using April 2022 cost base |
| Food supplies                          | £                                                    | % 0                                       | £ 0                                        |
| Domestic and cleaning supplies         | £                                                    | % 0                                       | £ 0                                        |
| Medical supplies excluding PPE         | £                                                    | % 0                                       | Ê O                                        |
| PPE                                    | £                                                    | % 0                                       | £ 0                                        |
| Office supplies (Home specific)        | £                                                    | % 0                                       | Ê O                                        |
| Insurance (all risks)                  | £                                                    | % 0                                       | £ 0                                        |
| Registration fees                      | Ê                                                    | % 0                                       | £ 0                                        |
| Telephone & Internet                   | Ê                                                    | % 0                                       | £ 0                                        |
| Council tax / rates                    | £                                                    | % 0                                       | £ 0                                        |
| Electricity                            | £                                                    | % 0                                       | £ 0                                        |
| Gas                                    | € E                                                  | % 0                                       | £ 0                                        |
| Water                                  | Ê                                                    | % O                                       | £ 0                                        |
| Trade and clinical waste               | £                                                    | % 0                                       | £ 0                                        |
| Transport & Activities                 | Ê                                                    | 96 O                                      | Ê O                                        |
| Other supplies and services costs      | Ê                                                    | % 0                                       | £ 0                                        |
| Notes on care home supplies & services | S ♂ B I ▲ ∨ 토 프 프                                    |                                           |                                            |

As before, the provider will be asked to provide actual expenditure for 2021-22 in the lefthand column, and a % uprate to account for known inflationary costs as of April 2022.

#### 5.3.4 Care Home Premises Costs

The next section asks for cost data related to Care Home premises costs. This section is used to record expenditure on care home premises excluding rent, mortgage, and buildings depreciation. Premises insurance should be included in the Supplies and Services section. Providers are asked not to include depreciation, rent, and mortgage costs, these are captured separately:

| CO          |         |
|-------------|---------|
| Fair cost c | of care |

| Care Home Premises Costs             |                                                         |                                           |                                               |
|--------------------------------------|---------------------------------------------------------|-------------------------------------------|-----------------------------------------------|
|                                      | Actual expenditure (£) per<br>charging period (2021-22) | % uplift to bring to April 2022 cost base | Uprated figures using April<br>2022 cost base |
| Fixtures & Fittings                  | 2 E                                                     | % 0                                       | £ 0                                           |
| Repairs and maintenance              | £                                                       | % 0                                       | £ 0                                           |
| Furniture, furnishings and equipment | £                                                       | % 0                                       | £ 0                                           |
| Other premises costs                 | 2 E                                                     | % 0                                       | £ 0                                           |
| Notes on care home premises          | S ♂ B I ▲ ~ 三                                           | *** ****                                  | <u>T</u> _                                    |

#### \*For detailed guidance on each of the items listed, please refer to the data items guidance sheet.

As before, the provider will be asked to provide actual expenditure for 2021-22 in the lefthand column, and a % uprate to account for known inflationary costs as of April 2022.

#### 5.3.5 Head Office/Central Costs

This next section is asking for Head Office/Central Costs expenditure for the year 2021-22. This section records expenditure on head office costs including central/ regional management, support services and recruitment. The provider is asked to include any outsourced costs here. If the provider is a smaller organisation, these costs may be included as part of home management staffing expenditure:

| Head Office related Costs                              |                                                         |                                           |                                               |
|--------------------------------------------------------|---------------------------------------------------------|-------------------------------------------|-----------------------------------------------|
|                                                        | Actual expenditure (£) per<br>charging period (2021-22) | % uplift to bring to April 2022 cost base | Uprated figures using April<br>2022 cost base |
| Central / regional<br>management                       | £                                                       | % 0                                       | £ 0                                           |
| Support services (finance / HR<br>/ legal / marketing) | £                                                       | % 0                                       | £ 0                                           |
| Recruitment, Training &<br>Vetting (inc. DBS checks)   | Ê                                                       | % 0                                       | £ 0                                           |
| Other head office costs                                | Ê                                                       | % 0                                       | £ 0                                           |
| Notes on head office costs                             | · · · · · · · · · · · · · · · · · · ·                   | ₹₹≣ ∷ ∷ ∈ ₹                               | <i>⊥</i> ×                                    |

As before, the provider will be asked to provide actual expenditure for 2021-22 in the lefthand column, and a % uprate to account for known inflationary costs as of April 2022.

#### 5.4 Return on Operations and Return on Capital (ROO/ROC)

The next section asks the provider to state their approach to Return on Operations and Return on Capital:

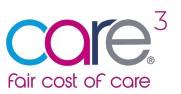

| 1. Information 2. Expenditure 3. ROO / ROC                       | 4. Occupancy 5. Staffing hours | 6. Direct staff costs 7. Sur | mmary 🧪 Notes             | I Audit trail |
|------------------------------------------------------------------|--------------------------------|------------------------------|---------------------------|---------------|
| 3. Return on Operations / Return or                              | n Capital                      |                              |                           |               |
| Return on Operations                                             |                                |                              |                           |               |
| What is you approach to Return on Operations?                    | % markup on operating costs    |                              |                           | ~             |
| Percentage markup applied to operating costs                     | 3 %                            |                              |                           |               |
| Total ROO for the home                                           | <b>2021-22</b><br>£0           |                              | <b>Uprated 2022</b><br>£0 |               |
| Return on Capital                                                |                                |                              |                           |               |
| Is the property rented?                                          | No                             |                              |                           | ~             |
| Property freehold valuation                                      | £                              |                              |                           |               |
| Year of valuation                                                | =                              |                              |                           |               |
| Was the valuation carried out in line with the<br>RICS Red Book? | No                             |                              |                           | ~             |

#### 5.4.1 Return On Operations (ROO)

This section allows the provider to state their approach to ROO, choosing either a % markup on operating costs, or a total amount for the home:

| Return on Operations                           |                             |                    |
|------------------------------------------------|-----------------------------|--------------------|
| What is you approach to Return on Operations?  | % markup on operating costs | ~                  |
| Percentage markup applied to operating costs 3 | %                           |                    |
| Total ROO for the home                         | <b>2021-22</b><br>£0        | Uprated 2022<br>£0 |

#### 5.4.2 Return On Capital (ROC)

In this section the provider will be asked to whether they would like to provide a % of the home valuation or a per resident per week  $(\pounds)$  for the Care Home.

If Providers completing returns for rented properties wish to provide a Return on Capital (ROC). This can be provided in the Per resident per week ROCE value which will be a lower amount given the property is rented and will reflect the ROC for their investment in the services excluding the property valuation element.

If the provider wishes to provide a % of the home valuation, they will enter details on the following:

- Property freehold valuation
- Year of valuation
- Was the valuation carried out in line with the RICS Red Book?
   <u>https://www.rics.org/uk/upholding-professional-standards/sector-standards/valuation/red-book/</u>

| Fair cost of care                                                                                                    |                         |                    |   |
|----------------------------------------------------------------------------------------------------|-------------------------|--------------------|---|
| Return on Capital                                                                                                    |                         |                    |   |
| Is the property rented?                                                                                                    | No                      |                    | ~ |
| Property freehold valuation                                                                                                    | £                       |                    |   |
| Year of valuation                                                                                                    | •                       |                    |   |
| Was the valuation carried out in line with the RICS Red Book?                                                                                  | No                      |                    | ~ |
| Do you wish to provide your Return on Capital<br>figure as a % of property valuation OR as a per<br>resident per week value for the care home? | % of the home valuation |                    | ~ |
| Return on Capital                                                                                                    | %                       |                    |   |
| Return on Capital total charge to home                                                                                                    | <b>2021-22</b><br>£0    | Uprated 2022<br>£0 |   |

#### 5.4.3 Specific property details

This section asks non-mandatory context specific questions about the home to help illustrate some of the specific environmental factors that impact the level of capital invested and cost of delivering care in this location:

| Specific property details                       |                |
|-------------------------------------------------|----------------|
| Is the home purpose built?                      | ~ ~            |
| What year was the home built (approx.)?         |                |
| No. of en-suites                                |                |
| No. of wet rooms                                |                |
| No. of communal bathrooms                       |                |
| What is the average room size in square metres? | m <sup>2</sup> |

#### 5.5 Occupancy

This section asks the provider to provide average occupancy rates for 2021-22 – the reference period of cost data collection. They will also be asked to provide a breakdown of residents by funding source, as well as current occupancy levels as of April 2022.

#### 5.5.1 Home Occupancy 2021-22 averages

This asks the provider to give the average operational bed capacity and occupancy for the home overall for 2021/22, for each of the care types listed:

| fair cost of care                                       |                                                                       |                                                        |                                                                       |
|---------------------------------------------------------|-----------------------------------------------------------------------|--------------------------------------------------------|-----------------------------------------------------------------------|
| Average occupancy 2021 to 2022                          |                                                                       |                                                        |                                                                       |
| Please provide occupancy numbers, split into the period | following needs groups, for the 2021 to 2022                          | Please provide the following breakdown of your results | sidents in the period 2021 to 2022                                    |
| Active beds - whole home                                | 30                                                                    | No. Local Authority funded residents                   |                                                                       |
| Beds out of commission                                  | 2                                                                     | No. Joint funded residents                             |                                                                       |
| Care Home occupied beds without nursing                 |                                                                       | No. self funders / privately funded                    |                                                                       |
| Care Home occupied beds without nursing, with dementia  |                                                                       | No. CHC / Health                                       |                                                                       |
| Care Home occupied beds with nursing                    |                                                                       | Other                                                  |                                                                       |
| Care Home occupied beds with nursing,<br>dementia       |                                                                       | Whole home occupancy                                   | 0                                                                     |
| Whole home occupancy                                    | 0                                                                     |                                                        | Your split totals 0, which is 30 less than your active number of beds |
|                                                         | Your split totals 0, which is 30 less than your active number of beds |                                                        |                                                                       |

As seen above, the provider is asked to enter occupancy numbers, split into the following needs groups for the 2021 to 2022. The provider is also asked to provide a breakdown of resident occupancy by funding source, e.g., how many of the residents are either LA funded, CHC funded or self-funders.

As seen above, the provider will receive an error warning if the numbers the provider have entered do not total the number of active beds the provider have entered.

#### 5.5.2 Home Occupancy as of April 2022

 $\sim$  3

Next, the provider is asked to enter occupancy as of April 2022. This is to support Local Authorities uprating costs based upon current occupancy to mitigate for potentially low occupancy within Care Homes for the year 2021-22:

| Occupancy as at April 2022                             |                                         |                                                  |                                       |
|--------------------------------------------------------|-----------------------------------------|--------------------------------------------------|---------------------------------------|
| Please provide occupancy numbers, split into the       | following needs groups as at April 2022 | Please provide the following breakdown of your r | esidents as at April 2022             |
| Active beds - whole home                               | 29                                      | No. Local Authority funded residents             | 10                                    |
| Beds out of commission                                 | 3                                       | No. Joint funded residents                       |                                       |
| Care Home occupied beds without nursing                | 19                                      | No. self funders / privately funded              | 19                                    |
| Care Home occupied beds without nursing, with dementia | 10                                      | No. CHC / Health                                 |                                       |
| Care Home occupied beds with nursing                   |                                         | Other                                            |                                       |
| Care Home occupied beds with nursing,<br>dementia      |                                         | Whole home occupancy                             | 29                                    |
| Whole home occupancy                                   | 29                                      |                                                  | Your split totals your 29 active beds |
|                                                        | O Your split totals your 29 active beds |                                                  |                                       |

#### 5.6 Staffing Hours (Unit Occupancy April 2022)

This next section asks the provider to breakdown staffing hours and resident occupancy for each of the units within the Care Home using current data for April 2022. The purpose of this is to help identify different hours for residents with different support needs.

The provider can provide this as a single staffing unit for the entire home or as multiple:

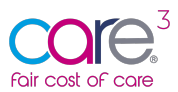

| 1. Information 2. Expenditure 3. ROO /                    | ROC 4. Occupancy 5. Staffing hours          | 6. Direct staff costs 7. Summary 🖍 Notes                       | ⊟ Audit trail                             |                              |                                                                 |
|-----------------------------------------------------------|---------------------------------------------|----------------------------------------------------------------|-------------------------------------------|------------------------------|-----------------------------------------------------------------|
| 5. Staffing hours                                         |                                             |                                                                |                                           |                              |                                                                 |
| No. of staffing units                                     |                                             |                                                                |                                           |                              |                                                                 |
|                                                           | The number you spec                         | ify here will allow you to provide staffing hours for each ind | ividual unit                              |                              |                                                                 |
| Unit 1: Productive (direct) Staffing Requirem             | ent including Agency                        |                                                                |                                           |                              |                                                                 |
|                                                           | Whole Unit<br>Total Staffing Hours Per Week | Hours per relevant resident per week                           |                                           |                              |                                                                 |
| Nursing staff                                             |                                             | 0                                                              |                                           |                              |                                                                 |
| Nursing assistants                                        |                                             | 0                                                              |                                           |                              |                                                                 |
| Senior Carer (or equivalents)                             |                                             | 0                                                              |                                           |                              |                                                                 |
| Carer                                                     |                                             | 0                                                              |                                           |                              |                                                                 |
| Unit 1: Resident Occupancy as of April 2022               |                                             |                                                                |                                           |                              |                                                                 |
|                                                           |                                             | Nursing staff hours per week by care<br>group                  | Nursing assistants - total hours per week | Carer - total hours per week | Senior Carer (or equivalents) - total<br>average hours per week |
| Care Home occupied beds without<br>nursing                |                                             | 0                                                              | 0                                         | 0                            | 0                                                               |
| Care Home occupied beds without<br>nursing, with dementia |                                             | 0                                                              | 0                                         | 0                            | 0                                                               |
| Care Home occupied beds with nursing                      |                                             | 0                                                              | 0                                         | 0                            | 0                                                               |
| Care Home occupied beds with nursing,<br>dementia         |                                             | 0                                                              | 0                                         | 0                            | 0                                                               |

As shown above, this section asks for the number of staffing units the provider wishes to provide data for and a breakdown of direct staffing hours required to support the residents in the home or staffing unit. This is the total staff hours per week by staff type for the unit and includes employed, agency and bank staff hours combined. This is repeated for each Unit the provider wishes to specify data for.

This section then asks the provider to provide April 2022 occupancy for each of the care types listed – without nursing/dementia, with nursing/dementia.

For detailed guidance on each of the items listed, please refer to the data items guidance sheet.

#### 5.7 Staff Costs

This next section will ask for direct staff costs at April 2022 rates including bank staff (employed and agency). This will help Local Authorities provide uprated staffing costs in line with the guidance set-out by DHSC.

The provider will be asked to provide data related to staff on-costs, cover costs, rates of pay and average weekly agency hours. We will walk through these each in turn below.

#### 5.7.1 On-Costs

The first section asks for data related to staff on-costs. This includes Employers NI, Average Pension contribution and the apprenticeship levy. The provider will then be asked to provide data for cover costs as days e.g., Holiday, Training, Sickness etc. Please see an example below:

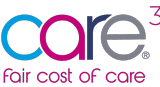

| 4. Staff costs                                         |                      |                                  |                                                  |
|--------------------------------------------------------|----------------------|----------------------------------|--------------------------------------------------|
| Please ensure these costs are correct as of April 2022 |                      |                                  |                                                  |
| On-costs                                               |                      | Cover costs                      |                                                  |
|                                                        | Average % on payroll |                                  | Paid days not on rota (average per year per FTE) |
| Average NI %                                           | % 7                  | Holiday                          | 21                                               |
| Average Pension %                                      | % 4                  | Training / Supervision           | 5                                                |
| Average apprenticeship levy %                          | % 1                  | Sick                             | 5                                                |
| Total                                                  | 12%                  | Maternity / Paternity / Adoption | 0                                                |
|                                                        |                      | Suspension                       | 0                                                |
|                                                        |                      | Total                            | 31 days                                          |
|                                                        |                      | Percentage add-on                | 11.89%                                           |

What is inputted will be calculated as a percentage staff on-cost, as shown above.

#### 5.7.2 Staff Costs

The next set of fields asks for staff rates of pay. The provider will be asked to provide Employed staff costs - average hourly pay rate excluding on-costs including bank staff, and Agency staff costs – average hourly pay rates.

| Staff costs - per hour                                                                  |   |             |                |                                        |  |  |
|-----------------------------------------------------------------------------------------|---|-------------|----------------|----------------------------------------|--|--|
| Please provide average hourly rates of pay for the various staff costs identified below |   |             |                |                                        |  |  |
|                                                                                         |   | On cost (£) | Cover cost (£) | Hourly rate inc. on and cover cost (£) |  |  |
| Registered nursing staff                                                                | £ | 0           | 0              | 0                                      |  |  |
| Nursing assistants, associates or equivalents (non-RGN)                                 | £ | 0           | 0              | 0                                      |  |  |
| Senior Carer (or equivalents)                                                           | £ | 0           | 0              | 0                                      |  |  |
| Carer                                                                                   | £ | 0           | 0              | 0                                      |  |  |
| Agency staff costs - per hour                                                           |   |             |                |                                        |  |  |
| Registered nursing staff                                                                | £ |             |                |                                        |  |  |
| Nursing assistants, associates or<br>equivalents                                        | £ |             |                |                                        |  |  |
| Senior Carer or equivalents                                                             | £ |             |                |                                        |  |  |
| Carer                                                                                   | £ |             |                |                                        |  |  |

#### 5.7.3 Agency Staff Hours

The next section asks for data related to average agency staff hours over the last quarter. Agency staff hours - average per week over the last quarter. This is the provider's average weekly agency staff input over the last quarter. We are asking for an average over the last quarter to provide a more accurate reflection of the provider's ongoing agency costs. This information will enable a more accurate representation of direct staffing costs per resident per week by offering a current view of agency staffing requirements:

| Fair cost of care                                |                                      |                  |  |
|--------------------------------------------------|--------------------------------------|------------------|--|
| Agency hours - per week                          |                                      |                  |  |
| Please specify the hours p                       | er week averaged over the 3 months e | nding April 2022 |  |
|                                                  | Hours per week (average)             |                  |  |
| Registered nursing staff                         | 0                                    |                  |  |
| Nursing assistants,<br>associates or equivalents | 0                                    |                  |  |
| Senior Carer or<br>equivalents                   | 0                                    |                  |  |
| Carer                                            | 0                                    |                  |  |

As shown above, the provider will be asked to specify hours per week over the last quarter for each of the staff types listed.

#### 5.7.4 Whole home summary

Once the provider has completed this section, a whole home summary table at the bottom of the page will display an overview of:

- total average hours by staff type for 2021-22
- average hour per week of agency staff
- hourly rates for both employed and agency staff
- the cost per week for both employed and agency
- the combine cost of agency and direct staffing
- a blended rate per hour for each staff type

| Whole home summary            |                            |                  |                    |                 |                |                      |              |            |                       |
|-------------------------------|----------------------------|------------------|--------------------|-----------------|----------------|----------------------|--------------|------------|-----------------------|
|                               | Total hours for April 2022 | Hours p/w agency | Hourly rate agency | Cost p/w agency | Hours employed | Hourly rate employed | Cost p/w emp | Total cost | Blended rate per hour |
| Nursing staff                 | 150                        | 12               | £50                | £600            | 138            | £37.17               | £5129.46     | £5729.46   | £38.2                 |
| Nursing assistants            | 100                        | 20               | £28                | £560            | 80             | £18.58               | £1486.4      | £2046.4    | £20.46                |
| Carer                         | 140                        | 25               | £20                | £500            | 115            | £16.11               | £1852.65     | £2352.65   | £16.8                 |
| Senior Carer (or equivalents) | 0                          | 12               | £28                | £336            | -12            | £28.49               | £-341.88     | £-5.88     | £0                    |
| All nursing staff             | 150                        |                  |                    | £600            |                |                      | £5129.46     | £5729.46   | £38.2                 |
| All care staff                | 240                        |                  |                    | £1396           |                |                      | £2997.17     | £4393.17   | £18.3                 |
|                               |                            |                  |                    |                 |                |                      |              |            |                       |

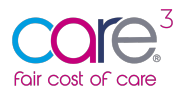

#### 5.8 Summary

Finally, the next section provides an overview of the data the provider has entered about the care home. This breaks down costs into a per resident per week value, for each of the 4 care categories identified, and provides a per resident per week value irrespective of need:

| Cost                                                | Care Home occupied beds<br>without nursing | Care Home occupied beds<br>without nursing with dementia | Care Home occupied beds<br>with nursing | Care Home occupied beds<br>with nursing, dementia | All places,<br>irrespective of need<br>(April 2022 Rates) | All places,<br>irrespective of need<br>(2021-2022 Rates) |
|-----------------------------------------------------|--------------------------------------------|----------------------------------------------------------|-----------------------------------------|---------------------------------------------------|-----------------------------------------------------------|----------------------------------------------------------|
| Care home staffing                                  |                                            |                                                          |                                         |                                                   |                                                           | ^                                                        |
| Nursing staff                                       | 0                                          | 0                                                        | 0                                       | 0                                                 | 0                                                         | 0                                                        |
| Care staff                                          | 0                                          | 0                                                        | 0                                       | 0                                                 | 0                                                         | 0                                                        |
| Therapy Staff (Occupational & Physio)               | 0                                          | 0                                                        | 0                                       | 0                                                 | 0                                                         | 0                                                        |
| Activity Coordinators                               | 0                                          | 0                                                        | 0                                       | 0                                                 | 0                                                         | 0                                                        |
| Service Management (Registered Manager /<br>Deputy) | 0                                          | 0                                                        | 0                                       | 0                                                 | 0                                                         | 0                                                        |
| Reception & Admin staff at the home                 | 0                                          | 0                                                        | 0                                       | 0                                                 | 0                                                         | 0                                                        |
| Chefs / Cooks                                       | 0                                          | 0                                                        | 0                                       | 0                                                 | 0                                                         | 0                                                        |
| Domestic staff (cleaning, laundry & kitchen)        | 0                                          | 0                                                        | 0                                       | 0                                                 | 0                                                         | 0                                                        |
| Maintenance & Gardening                             | 0                                          | 0                                                        | 0                                       | 0                                                 | 0                                                         | 0                                                        |
| Other care home staffing                            | 0                                          | 0                                                        | 0                                       | 0                                                 | 0                                                         | 0                                                        |
| Section total                                       | £0                                         | £0                                                       | £0                                      | £0                                                | £0                                                        | £0                                                       |
| Care home premises                                  |                                            |                                                          |                                         |                                                   |                                                           | ^                                                        |
| Fixtures & Fittings)                                | 0                                          | 0                                                        | 0                                       | 0                                                 | 0                                                         | 0                                                        |
| Repairs & Maintenance                               | 0                                          | 0                                                        | 0                                       | 0                                                 | 0                                                         | 0                                                        |
| Furniture, furnishings and equipment                | 0                                          | 0                                                        | 0                                       | 0                                                 | 0                                                         | 0                                                        |
| Other care home premises costs                      | 0                                          | 0                                                        | 0                                       | 0                                                 | 0                                                         | 0                                                        |
| Section total                                       | £0                                         | £0                                                       | £0                                      | £0                                                | £0                                                        | £0                                                       |
| Care home supplies and services                     |                                            |                                                          |                                         |                                                   |                                                           | ^                                                        |
| Food supplies                                       | 0                                          | 0                                                        | 0                                       | 0                                                 | 0                                                         | 0                                                        |
| Domestic and cleaning supplies                      | 0                                          | 0                                                        | 0                                       | 0                                                 | 0                                                         | 0                                                        |
| Medical supplies excluding PPE                      | 0                                          | 0                                                        | 0                                       | 0                                                 | 0                                                         | 0                                                        |
| PPE                                                 | 0                                          | 0                                                        | 0                                       | 0                                                 | 0                                                         | 0                                                        |
| Office supplies (Home specific)                     | 0                                          | 0                                                        | 0                                       | 0                                                 | 0                                                         | 0                                                        |
| Insurance (all risks)                               | 0                                          | 0                                                        | 0                                       | 0                                                 | 0                                                         | 0                                                        |
| Registration fees                                   | 0                                          | 0                                                        | 0                                       | 0                                                 | 0                                                         | 0                                                        |
| Telephone & Internet                                | 0                                          | 0                                                        | 0                                       | 0                                                 | 0                                                         | 0                                                        |

#### 5.9 Notes

The notes section allows the provider to give a commentary or additional context about the care home:

| 1. Information | 2. Expenditure               | 3. ROO / ROC | 4. Occupancy | 5. Staffing hours | 6. Direct staff costs | 7. Summary | 🖋 Notes | 🔚 Audit trail |
|----------------|------------------------------|--------------|--------------|-------------------|-----------------------|------------|---------|---------------|
| Notes          |                              |              |              |                   |                       |            |         |               |
| ↔ ♂ B          | I 🙇 ∨ ≡                      | * = = ::     |              | I.                |                       |            |         |               |
|                |                              |              |              |                   |                       |            |         |               |
|                |                              |              |              |                   |                       |            |         |               |
|                |                              |              |              |                   |                       |            |         |               |
|                |                              |              |              |                   |                       |            |         |               |
|                |                              |              |              |                   |                       |            |         |               |
|                |                              |              |              |                   |                       |            |         |               |
|                |                              |              |              |                   |                       |            |         |               |
|                |                              |              |              |                   |                       |            |         |               |
| P              |                              |              |              |                   |                       |            |         | 0.40400       |
| Field level    | Field level comments summary |              |              |                   |                       |            |         |               |
| There aren't a | any field level com          | ments yet    |              |                   |                       |            |         |               |

This is an optional tab and is designed to help the provider communicate any specific context with the Local Authority.

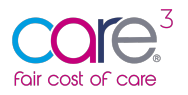

#### 5.10 In query

If you wish to query the location data which has been submitted to you, you will be able to make comments at a field level or general notes within the notes tab:

| / Locations / Peacock House      |                                             | A Put into query with Provider        | Approve and lock          | Add a field level comment |
|----------------------------------|---------------------------------------------|---------------------------------------|---------------------------|---------------------------|
| This location has been submittee | 1                                           |                                       |                           |                           |
| 1. Information 2. Expenditure    | 3. ROO / ROC 4. Occupancy 5. Staffing hours | 6. Direct staff costs 7. Summary      | Notes                     |                           |
| 1. Details about this loc        | cation                                      |                                       |                           |                           |
| CQC Location name                | Peacock House                               |                                       |                           |                           |
| CQC Location ID                  | 1-1000000191                                |                                       |                           |                           |
| CQC Provider name                | DEMO Rainbow Care Ltd                       |                                       |                           |                           |
| CQC Provider ID                  | 1-10000006                                  |                                       |                           |                           |
| Address                          | 20 Market Square                            |                                       |                           |                           |
| Postcode                         | RH10 OAG                                    |                                       |                           |                           |
| Host Local Authority             | IESE DUMMY LA for DEMO ONLY                 |                                       |                           |                           |
|                                  |                                             | This information is from the CQC data | base and can not be edite | View on the CQC website   |

Once you are happy with the comments you have made, click 'Put into query with Provider'. The Provider's team will receive an email notifying them that a location has been put into query.

Please note, once you have put a location into query you will not be able to make any further comments until the Provider has re-submitted.

| Put this location into query                                                                                                    |   |
|----------------------------------------------------------------------------------------------------|---|
|                                                                                                    |   |
| You are about to put this location into query.     Please make sure you have added field level comments or notes before you send it back to the provider. Once in query, the provider's team will be active to be added to additional comments below to provide to additional comments. | ł |
| them.                                                                                                    |   |
| them.                                                                                                    |   |

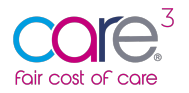

#### 5.11 Approved

Once you are happy with the location data which has been submitted, click 'Approve and lock'.

| A / Locations / Peacock House          |                                    | Put into query with Provider            | Approve and lock          | Add a field level comment |
|----------------------------------------|------------------------------------|-----------------------------------------|---------------------------|---------------------------|
| This location has been submitted       |                                    |                                         |                           | _                         |
| 1. Information 2. Expenditure 3. ROO / | ROC 4. Occupancy 5. Staffing hours | 6. Direct staff costs 7. Summary        | 🖍 Notes                   |                           |
| 1. Details about this location         |                                    |                                         |                           |                           |
| CQC Location name                      | Peacock House                      |                                         |                           |                           |
| CQC Location ID                        | 1-10000000191                      |                                         |                           |                           |
| CQC Provider name                      | DEMO Rainbow Care Ltd              |                                         |                           |                           |
| CQC Provider ID                        | 1-10000006                         |                                         |                           |                           |
| Address                                | 20 Market Square                   |                                         |                           |                           |
| Postcode                               | RH10 OAG                           |                                         |                           |                           |
| Host Local Authority                   | IESE DUMMY LA for DEMO ONLY        |                                         |                           |                           |
|                                        |                                    | • This information is from the CQC data | base and can not be edite | d View on the CQC website |

#### 5.12 All locations

To view the full list of locations in your Local Authority area, click 'All locations'.

From here you can see whether a Care Home provider is registered on CareCubed FCOC.

We recommend contacting Providers not registered to let them know you are using CareCubed FCOC and encourage them to do the same to provide a consistent, streamlined approach.

### 6 Raw Data Export

To support the management of your data, we have introduced the functionality to be able to download your raw data into a CSV file. Below we walk you through how to access the raw data export and download all location related data into a single file.

#### 6.1 What is the raw data export?

The raw data export allows the user to extract all the collected raw data into a CSV file, for further analysis. It is easy to access this data via the 'Reports and Data extracts' sub-menu:

| Fair cost of care                                    |                                                                                                    |                    |
|------------------------------------------------------|----------------------------------------------------------------------------------------------------|--------------------|
| Fair cost of cose                                    | tions/settings or help                                                                                                  | <mark>ie</mark> se |
| Sherif Attia<br>• IESE DUMMY LA FOR DEMO ONLY        | Reports & data extracts                                                                                                 |                    |
| <ul> <li>֎ Dashboard</li> <li>☆ Locations</li> </ul> | Export all location data that has been submitted, put in query or approved in a CSV format     Export raw location data |                    |
| 🗎 Reports & data extracts                            |                                                                                                    |                    |
| <b>O</b> My profile                                  |                                                                                                    |                    |
| 🛎 My organisation                                    |                                                                                                    |                    |
| ? Help & Support                                     |                                                                                                    |                    |
| <mark>(</mark> Logout                                |                                                                                                    |                    |
|                                                      |                                                                                                    |                    |
|                                                      |                                                                                                    |                    |
|                                                      |                                                                                                    |                    |
|                                                      |                                                                                                    |                    |
|                                                      |                                                                                                    |                    |
| ?                                                    |                                                                                                    |                    |

To download your data into a raw CSV export – please select the button above 'Export Raw Location data'. This will download all your raw data into a convenient CSV file to use.

We have also included a document providing an overview of the fields in the import to aid with the analysis of this information, available in the help and support section of the tool.

## 7 Out of Area (OAR) Data Requests

Where Local Authorities are placing within Care Homes outside of their immediate commissioning area, they may wish to receive this data from these Care Providers to use as part of the cost of care exercises.

We have included functionality within the tool to enable Local Authorities to request this information from Care Providers, and for Care Providers to approve the sharing of this data.

#### 7.1 Requesting Out of Area Data

The process begins on the Local Authority side, regardless of the state of the location. To begin a request Local Authorities will see a new button on their dashboard:

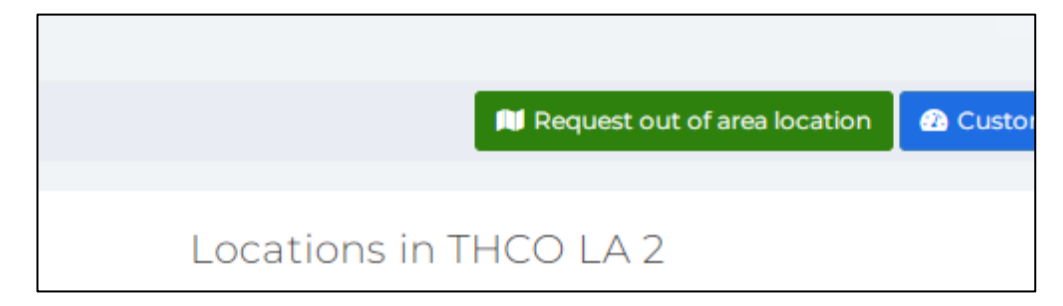

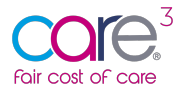

Local Authorities can perform searches by location ID or location name:

| : it.<br>anted to you once the host Loc<br>: of area request. You will be se | cal Authority has appr<br>ent an email to tell you | oved the details, and whe | n the              |
|------------------------------------------------------------------------------|----------------------------------------------------|---------------------------|--------------------|
|                                                                              | -                                                  | i that the mornation is a | vailable.          |
| on name                                                                      |                                                    |                           |                    |
| Sear                                                                         | ch                                                 |                           |                    |
|                                                                              |                                                    |                           | Close              |
| i                                                                            | ion name<br>Searc                                  | ion name<br>Search        | ion name<br>Search |

Any results will appear - and it will only show those <u>where the LA is not the host LA</u>. This is to stop them effectively requesting Out of Area access to their own host locations. We show the host LA on the search results and - should any be approved - this is also visible:

| earch results                                  |                   |
|------------------------------------------------|-------------------|
| ☆ Second House (BB1 1AE)                       | 1-3000000019      |
|                                                | Request this data |
| The nost LA IS THEO LA                         |                   |
| 谷 THCO House (BB1 1AE)                         | 1-2000000019      |
|                                                | Request this data |
| The lost LA IS THEO LA                         |                   |
| This location has been approved by the host LA |                   |
|                                                |                   |

They can select any they wish to request, and will get a confirmation:

| Out of Area                |         |       |  |
|----------------------------|---------|-------|--|
| Your Out of Area request w | as sent |       |  |
|                            |         | Close |  |
|                            |         |       |  |

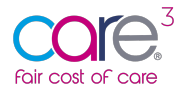

It is now over to the Care Provider to approve the data set with the host LA before approving the OAR.

#### 7.2 Approving or rejection an OAR data request

If the attached provider has registered on FCOC, all users at the provider receive a message to tell them about the request:

| Foir cost of core                                                                                                    |
|----------------------------------------------------------------------------------------------------|
| A user from THCO LA has requested access to THCO House.                                                                                      |
| Please log into FCOC, to see this location then, once it has been approved by the host LA, you can decide whether to grant access to THCO LA |
| © iESE 2022                                                                                                    |
| Reply Reply to all                                                                                                    |

You can now re-add the OAR widget via the customise dashboard button (or it will just update to the latest version if you have it added already). This shows them pending OARs:

| 🛓 Download a | all locations | 1 Import locations | 2 Customise dashboard |
|--------------|---------------|--------------------|-----------------------|
|              | Per           | nding Out of       | Area requests         |
| %<br>oved    |               | 2<br>reque         | sts                   |
|              |               |                    |                       |

Clicking the icon sends the user into the new view with pending requests (also available in the left Locations sub-menu):

| Fair cost of care             |             |              |                                                                                                    |                      |   |
|-------------------------------|-------------|--------------|----------------------------------------------------------------------------------------------------|----------------------|---|
|                               | FCOC ID     | CQC ID       | Location                                                                                                    | Range                | 0 |
| 🔁 Dashboard                   | FCOC-21     | 1-2000000019 | THCO House                                                                                                    | £1213.37 to £1958.11 |   |
| ☆ Locations +                 |             |              | THEO CARE - DUMMY FOR DEMO ONLY      THEO LA      LA has registered on FCOC                                                           |                      |   |
| $\rightarrow$ Not yet started | Approved    |              | Inis LA has set a submission deadline of 26/05/2022     There is a pending Out of Area request on this location                       |                      |   |
| ➔ Draft                       |             |              |                                                                                                    |                      |   |
| → Submitted                   | FCOC-46     | 1-2000000022 |                                                                                                    | Not yet calculated   |   |
| → In query                    |             |              | THCO LA2 THis LA has not vet registered on FCOC                                                                                       |                      |   |
| → Approved                    |             |              | <ul> <li>This LA has marked this location as Out of Scope</li> <li>There is a pending Out of Area request on this location</li> </ul> |                      |   |
| → Pending Out of Area         | 🔦 Submitted |              |                                                                                                    |                      |   |
| → All locations               |             |              |                                                                                                    |                      |   |
| ➡ Reports & data extracts     |             |              |                                                                                                    |                      |   |

When you open a location with an OAR, if they are in any status other than 'Approved', they see an un-actionable message. This will include the situations where an OAR has been created before the provider signs up:

• You have 1 pending Out of Area request for this location. Once the location has been approved by the host LA, you can allow them to have access if you approve their request.

Once approved by the Host LA and Care Provider, the provider can then actually action the approval or rejection of these OARs right there within the location itself:

| This location has been approved                                                                                                    |
|----------------------------------------------------------------------------------------------------|
|                                                                                                    |
| • You have 1 pending Out of Area request for this location. As the location has been approved by the host LA, you can allow access using the buttons below. |
| Access requested by THCO LA 2 Approve Reject                                                                                                    |
|                                                                                                    |

If you hit Reject, they see the dialog below and can send a reason (not mandatory) back to the LA:

| leject an Out of A                                          | Area request                                                                                         | ×               |
|-------------------------------------------------------------|----------------------------------------------------------------------------------------------------|-----------------|
| A You are about to for rejection to the L want to continue? | reject this Out of Area request. You must send a<br>_ocal Authority by adding it below. Are you sure | a reason<br>you |
|                                                             |                                                                                                    |                 |
| eason for this rejecti                                      | ion                                                                                                  |                 |
| <b>eason for this rejecti</b><br>We don't think you s       | ion<br>hould have access!                                                                            |                 |
| eason for this rejecti<br>We don't think you s              | ion<br>should have access!                                                                           |                 |
| Reason for this rejecti<br>We don't think you s             | ion<br>should have access!<br>Cancel                                                                 | Reject          |

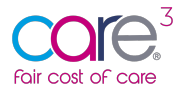

Once sent, the user sees a confirmation - and all LA users will receive a message telling them their request hasn't been successful (with the message from the dialog if one was added):

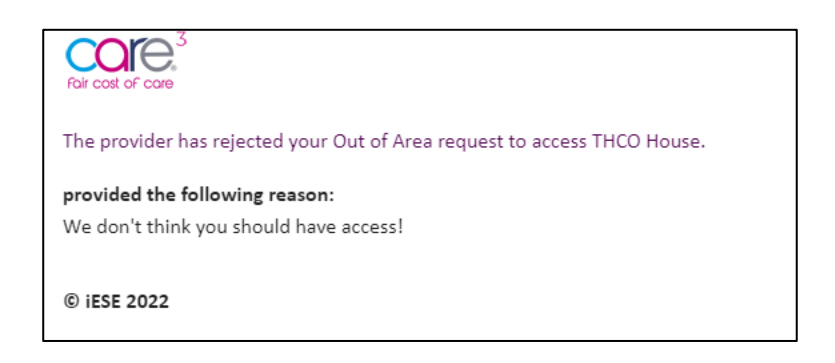

If you hit 'Approve', you will see the following instead:

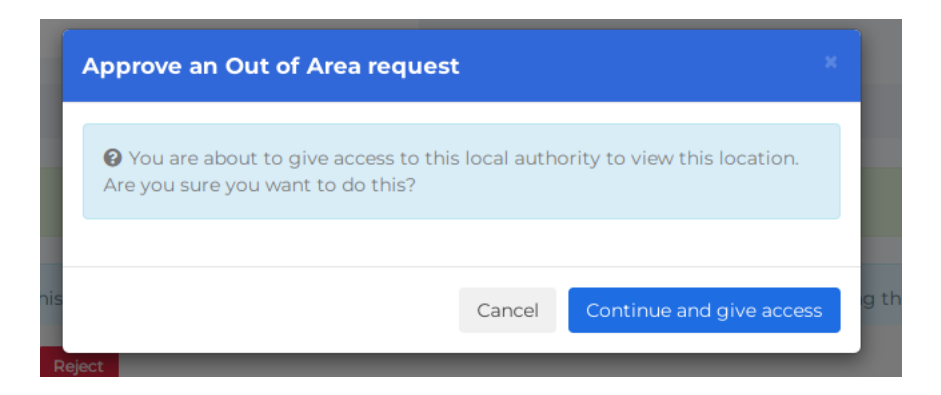

Once confirmed, LA users will be emailed - including a direct link to the location and info on how to get to these Out of Area locations:

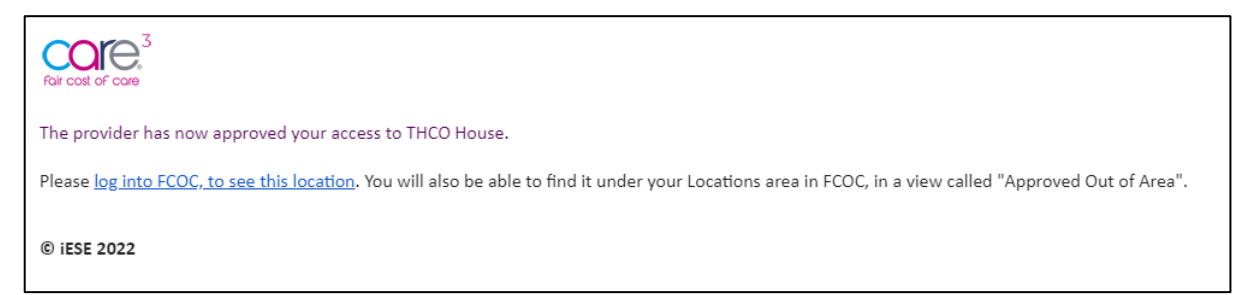

The LA can now open the location from their new "Approved out of area" view within the Locations sub-menu on the navigation (note: there's a deliberate lack of Mark out of scope button):

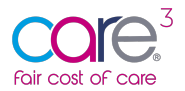

| E Z<br>• THCO LA 2     |            |               |                                                                                          |                      |                                   |
|------------------------|------------|---------------|------------------------------------------------------------------------------------------|----------------------|-----------------------------------|
| -                      | FCOC ID    | CQC ID        | Location                                                                                 | Range                | 1 location(s) Filter              |
| 🙆 Dashboard            | FCOC-21    | 1-20000000019 | THCO House                                                                               | £1213.37 to £1958.11 | (B) Open                          |
| 🛠 Locations 🛛 🕂        | Approved   |               | <ul> <li>THCO LA</li> <li>This LA has set a submission deadline of 26/05/2022</li> </ul> |                      |                                   |
| → Submitted to us      | • Approved |               |                                                                                          |                      | Last modified 08/06/2022 13:16:25 |
| → In query             |            |               |                                                                                          |                      |                                   |
| → Approved             |            |               |                                                                                          |                      |                                   |
| → Approved Out of Area |            |               |                                                                                          |                      |                                   |
| → All locations        |            |               |                                                                                          |                      |                                   |

If the provider opens the record, they'll now see a banner with any Out of Area LAs that have been granted access:

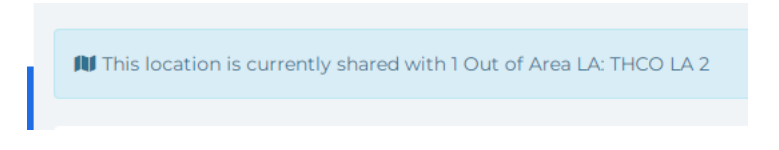

If the LA opens it, they'll see this message instead:

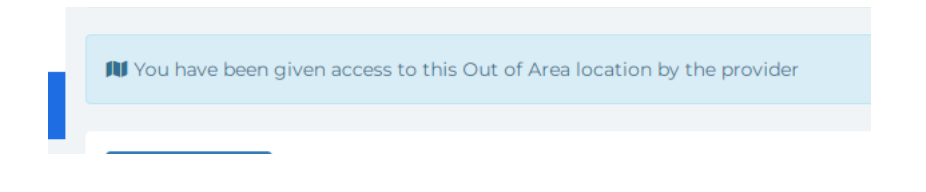

## 8 Marking a Location as Out of Scope

To support the management of your submissions we have included the ability for Local Authorities to mark a location as out of scope.

Local Authorities users will now see "Mark as Out of Scope" buttons next to all cases:

| FCOC ID            | CQC ID                                                     | Location                                                                                                    | Range              | 0 | 2 location(s) Filter              |
|--------------------|------------------------------------------------------------|----------------------------------------------------------------------------------------------------|--------------------|---|-----------------------------------|
| FCOC-46            | 1-2000000022                                               | Elsewhere Court THCO CARE - DUMMY FOR DEMO ONLY THCO LA2 ThICA LA2 Thick has marked this location as Out of Scope Thick has marked this location as Out of Scope | Not yet calculated |   | Open Mark as In Scope             |
| M Submitted        |                                                            |                                                                                                    |                    |   | Last modified 08/06/2022 12:25:18 |
| - 🛛 The provider o | 1-20000000060<br>of this location has not submitted it yet | Char Court                                                                                                    |                    |   | Mark as Out of Scope              |

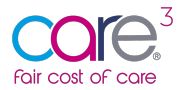

If you want to reverse the process, simply click "Mark as In Scope" as shown above. Both providers and LAs see the message in the view under any in this situation:

This LA has marked this location as Out of Scope

Additionally, a bar appears at the top within the location itself:

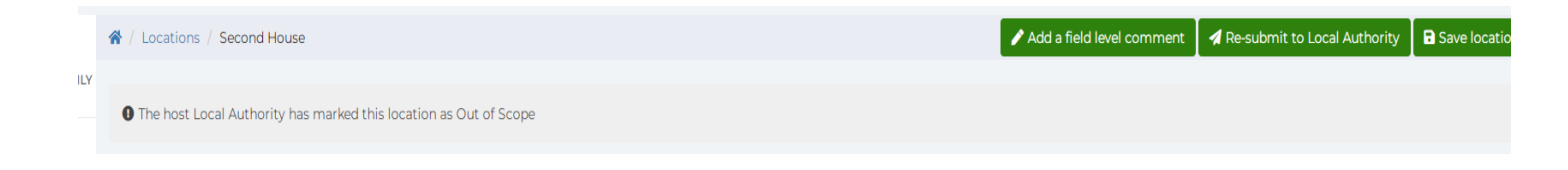

... and any activity (either to mark out or back in scope) is stored in the audit trail:

1 07/06/2022 15:04: Local Authority marked this location Out of Scope

This will be reflected in your dashboard metrics, showing the total number of locations but also the number of locations marked as out of scope:

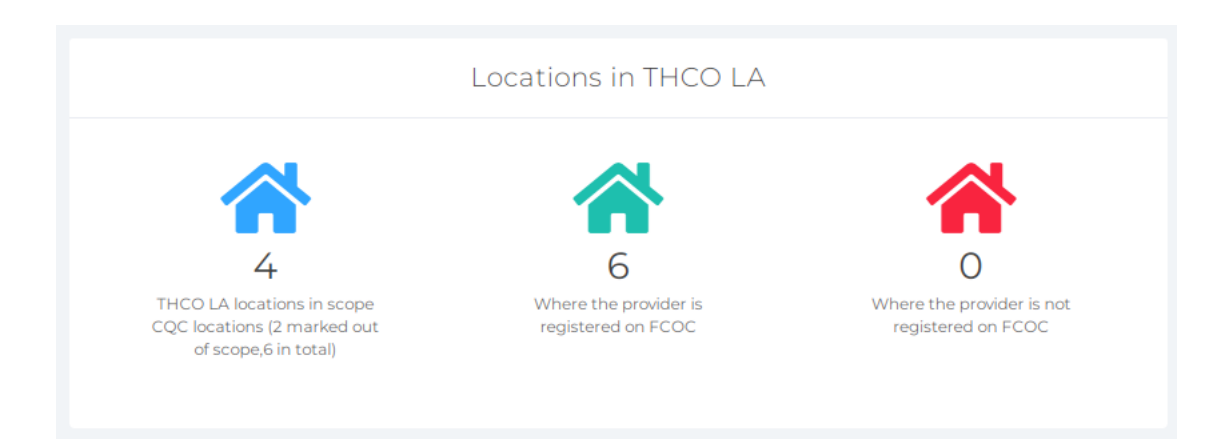

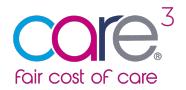

This is also reflected in the Care Providers account, illustrating that one of their locations has been marked as out of scope:

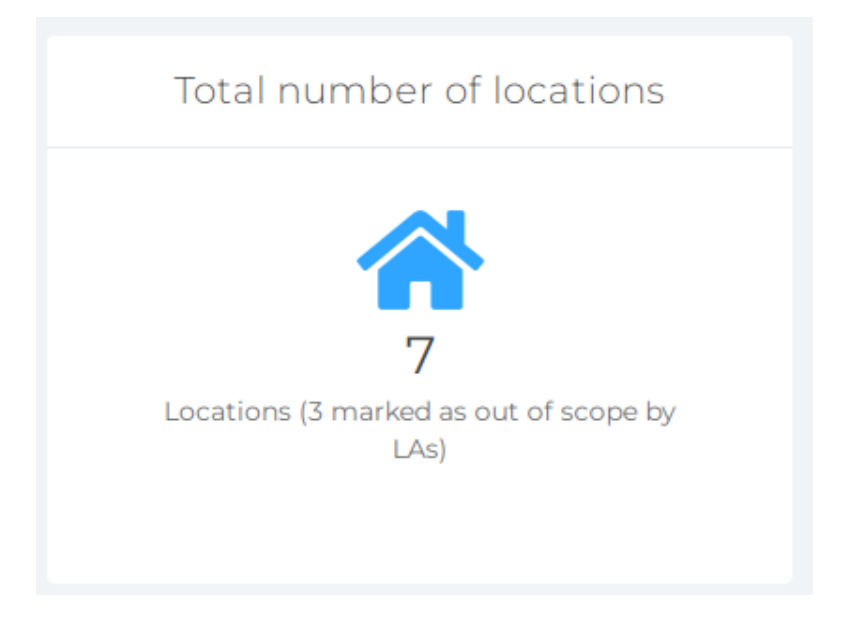

You will also see an additional sub-menu within the locations tab – grouping the locations marked out of scope together:

| -                      | This list conta<br>with FCOC, but i | ains all relevant CQC locations that are attains yet to submit the location to you. If they | ached to your LA. If they appear as white rows, these hav<br>y are red, this indicates the provider of that location has i | e been submitted to you by the provider. If they are blue, this<br>ot yet joined FCOC. | means the provider of the location is already registered |
|------------------------|-------------------------------------|---------------------------------------------------------------------------------------------|----------------------------------------------------------------------------------------------------|----------------------------------------------------------------------------------------|----------------------------------------------------------|
| 🙆 Dashboard            |                                     |                                                                                             |                                                                                                    |                                                                                        |                                                          |
| A Locations +          | FCOC ID                             | CQC ID                                                                                      | Location                                                                                                    | Range                                                                                  | 2 location(s) Filter                                     |
| → Submitted to us      | FCOC-22                             | 1-3000000019                                                                                |                                                                                                    | £490825.26 to £1684857.02                                                              | Open Mark as In Scope                                    |
| → In query             |                                     |                                                                                             | <ul> <li>THCO LA</li> <li>This LA has marked this location as Out of Scope</li> </ul>                                      |                                                                                        |                                                          |
| → Approved             | In query                            |                                                                                             |                                                                                                    |                                                                                        | Last modified 08/06/2022 03:22:28                        |
| → Approved Out of Area | FCOC-76                             | 1-8000000019                                                                                | XYZ House                                                                                                    |                                                                                        | Mark as In Scope                                         |
| → Out of Scope         |                                     |                                                                                             | ANOTHER CARE PROVIDER<br>THCO LA                                                                                           |                                                                                        |                                                          |
| → All locations        | The provide                         | er of this location has not submitted it yet                                                |                                                                                                    |                                                                                        |                                                          |
|                        |                                     |                                                                                             |                                                                                                    |                                                                                        |                                                          |